# Attivazione e registrazione dell'applicazione DataDump

Contenuto:

Numero di serie Codice hardware Registrazione di DataDump Attivazione di DataDump

### Numero di serie

L'utente ha già ricevuto il numero di serie per e-mail:

Dear.

A serial number has been generated: Company: My Company Customer: John Mouser

Serial number: 123456789

License Type: Update Support: 6 months setup support (free) Due date: January 13, 2011

Goto www.sdt.be/license/OpenOffice/Activation.php to apply for your license number.

E-mail standard di attribuzione del numero di serie

Durante il primo avvio dell'applicazione DataDump, si apre automaticamente la finestra di licenza seguente:

| Serial Number  |          |
|----------------|----------|
| Hardware Code  | Generale |
| clivation      |          |
| Username       |          |
| Company        |          |
| Licence Number | Enter    |

Codificare il numero di serie nel campo corrispondente.

# **Codice hardware**

Generare il codice hardware facendo clic sul pulsante "Generate":

| 🔡 License Inform | nation    |          | × |
|------------------|-----------|----------|---|
| Serial Number    | 123456789 | ]        |   |
| Hardware Code    | 13579135  | Generate |   |
| Activation       |           |          | - |
| Username         |           | ]        |   |
| Company          |           | ]        |   |
| Licence Number   |           | Enter    |   |
|                  |           |          |   |

Il codice hardware è stato generato

# Registrazione di DataDump

Visitare il nostro server all'indirizzo www.sdt.be/license/OpenOffice/Activation.php.

Codificare il numero di serie nel campo corrispondente e fare quindi clic su "Request":

| Serial number: |         |  |
|----------------|---------|--|
|                | Request |  |

Retry

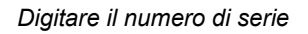

Il server chiede di confermare le coordinate:

|                                  | This serial number is licensed to:<br>Company: My Company<br>Name: John Mouser<br>Address:<br>Address:<br>State: None<br>Country: Belgium |
|----------------------------------|----------------------------------------------------------------------------------------------------|
| I have validated my information: |                                                                                                    |
| PC Hardware code:                |                                                                                                    |
|                                  | Validate                                                                                                    |

#### Retry

Se le informazioni sono corrette, selezionare la casella "*I have validated my information:*", digitare il codice hardware nel campo corrispondente e fare clic su "*Validate*". Il sistema invia per e-mial il numero di licenza.

Se le informazioni sono errate, contattare un rivenditore locale o SDT International.

Dear.

```
Company: My Company
Customer: John Mouser
Serial number: 123456789
Update license: 024680246
```

E-mail standard di attribuzione del numero di licenza

# Attivazione di DataDump

Tornare alla finestra della licenza di DataDump, digitare il numero di licenza nel relativo campo e fare clic su "*Enter*". È anche possibile aggiungere il proprio nome utente e i nomi di aziende:

| Serial Number  | 123456789   |          |
|----------------|-------------|----------|
| Hardware Code  | 13579135    | Generate |
| tivation       |             |          |
| Username       | John Mouser |          |
| Company        | My Company  |          |
| Licence Number | 024680246   | Enter    |

Digitare il numero di licenza, il nome utente e quelli delle aziende

L'applicazione conferma che l'attivazione è stata completata con successo:

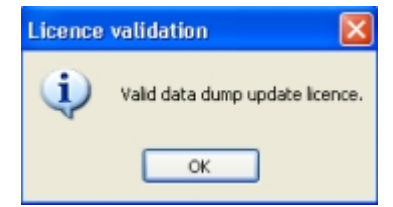

Ora è possibile aggiornare o eseguire l'upgrade del dispositivo SDT270 mediante DataDump.